~ for Academic Year Faculty ~

#### How to submit time cards

#### Some facts to know...

- 1. Academic Year Faculty time cards are submitted one per calendar month for the academic year months: January, February, March, April, May, September, October, November, December.
- 2. A time card for Academic Year Faculty <u>does not</u> request hours worked but only discharges for sick time and SRP.
- 3. A timecard must be submitted each month even when there are NO discharges.
- 4. Timecards with no sick or SRP discharges <u>do not</u> require approval and are submitted to Payroll directly for processing.
- 5. Timecards with discharges will require approval within your department.
- 6. Timecards are processed through a daily batch job. Your next month's timecard will not appear until you submit the previous month's timecard and it is on or after the first of the month. For example, if you do not submit January's timecard until February 10, you will still see January's timecard until it is submitted and processed. Then February's timecard will appear for you.
- 7. Error conditions such as discharging more time than you have in your sick time or SRP pools are not checked until you hit the "Submit for Approval" button.

~ for Academic Year Faculty ~

How to submit time cards

#### I. Step-by-Step: How to submit your Online Time Card

- 1. Log into e-Campus (<u>www.uri.edu/ecampus</u>)
  - a. Click "Faculty & Staff"
  - b. Click "Logon to e-Campus Faculty & Staff"
  - c. Enter your userID and password, click "Sign-In"
- 2. After logging into e-Campus, you will receive the main menu (your main menu may have different selections than those shown in the picture below).
  - a. Click "Self Service".

|                                                                    | e-Campus           | 2   |  |  | Home | Add to Favorites | 1 |
|--------------------------------------------------------------------|--------------------|-----|--|--|------|------------------|---|
| Main Menu                                                          |                    |     |  |  |      |                  |   |
| Content   Layo                                                     | ut                 |     |  |  |      |                  | ? |
|                                                                    |                    | ¢ — |  |  |      |                  |   |
|                                                                    | Sec. 10            |     |  |  |      |                  |   |
| avorites<br>Emergency Alert Sy<br>Human Resources<br>State Payroll | stem<br>Management |     |  |  |      |                  |   |
| Service                                                            | Click here         |     |  |  |      |                  |   |
| kforce Administratio<br>efits<br>pensation                         | n                  |     |  |  |      |                  |   |
| and Labor<br>roll for North Americ<br>roll Interface               | a                  |     |  |  |      |                  |   |
| nizational Develops<br>force Monitoring<br>pus Community           | nent               |     |  |  |      |                  |   |
| incial Aid<br>Jent Financials<br>Up HRMS                           |                    |     |  |  |      |                  |   |
| porting Tools<br>opleTools<br><u>v System Profile</u>              |                    |     |  |  |      |                  |   |

| THE<br>UNIVERSITY<br>OF RHODE ISLAND                                                                                                    | <b>URI Online Tim</b>                                                               | ne Cards                                                                                                    |  |  |  |  |  |
|----------------------------------------------------------------------------------------------------|-------------------------------------------------------------------------------------|----------------------------------------------------------------------------------------------------|--|--|--|--|--|
| ~ for Academic Year Faculty ~                                                                                                    |                                                                                     |                                                                                                    |  |  |  |  |  |
| How to submit time cards<br>3. Click "URI Faculty Monthly Timecard"<br>Note: your Self Service menu may have different selections than those shown in the picture below. |                                                                                     |                                                                                                    |  |  |  |  |  |
|                                                                                                    |                                                                                     |                                                                                                    |  |  |  |  |  |
| Navigate to your self service information and activities.                                                                                                    | ¥                                                                                   |                                                                                                    |  |  |  |  |  |
| URI Directory Profile                                                                                                    | Monthly limecard for Academic Faculty                                               | Entering timecard                                                                                                    |  |  |  |  |  |
| URI State Time Correction<br>Correcting time that has been processed                                                                                                    | URI State Time Card Display<br>Displaying reported time                             | Faculty Staff Electronic Forms     Final Review Will online forms     Tuition Waiver Entry     Wide Your Tuition Waivers                                                                                                    |  |  |  |  |  |
| URI State Time Reporting Print                                                                                                    | Eaculty Center Use the Faculty center to manage all your class, student and advised | e related activities.  Personal Information Review and update your personal information. Personal Information Summary Home and Maling Address Phone Numbers 2 More 2 More 2 More 2 More 3 More 3 More 4 More 4 More |  |  |  |  |  |
| Favorites Main Menu → Self Serv<br>URI Faculty Monthly Timecan                                                                                                    | ice  VRI Faculty Monthly Timecard                                                   |                                                                                                    |  |  |  |  |  |
| Enter any information you have and o                                                                                                    | lick Search. Leave fields blank for a list of all values.                           |                                                                                                    |  |  |  |  |  |
| Find an Existing Value                                                                                                    |                                                                                     |                                                                                                    |  |  |  |  |  |
| Maximum number of rows to return (u                                                                                                    | ip to 300): 300                                                                     |                                                                                                    |  |  |  |  |  |
| Search by: Empl ID \$ begins with 999999003                                                                                                    |                                                                                     |                                                                                                    |  |  |  |  |  |
| Search Advanced Search                                                                                                    |                                                                                     |                                                                                                    |  |  |  |  |  |
|                                                                                                    |                                                                                     |                                                                                                    |  |  |  |  |  |
|                                                                                                    |                                                                                     |                                                                                                    |  |  |  |  |  |
|                                                                                                    |                                                                                     |                                                                                                    |  |  |  |  |  |
|                                                                                                    |                                                                                     |                                                                                                    |  |  |  |  |  |
|                                                                                                    |                                                                                     |                                                                                                    |  |  |  |  |  |
|                                                                                                    |                                                                                     |                                                                                                    |  |  |  |  |  |
|                                                                                                    |                                                                                     |                                                                                                    |  |  |  |  |  |
| Version 1.0 2-12 Page <b>3</b> of <b>6</b>                                                                                                    |                                                                                     |                                                                                                    |  |  |  |  |  |

~ for Academic Year Faculty ~

How to submit time cards

5. This is the list of your timecards in e-Campus. Note the status of the timecard is listed in the right column. Click on the card you want to access.

| URI Faculty Monthly Timecard                                                                        |                                                                                               |  |  |  |  |  |  |
|----------------------------------------------------------------------------------------------------|-----------------------------------------------------------------------------------------------|--|--|--|--|--|--|
| Enter any information way have and allow Connect. Leave fields blank for a list of all your sectors |                                                                                               |  |  |  |  |  |  |
| Enter any information you have and click Search. Leave fields blank for a list of all values.       | Enter any information you have and click Search. Leave fields blank for a list of all values. |  |  |  |  |  |  |
|                                                                                                    |                                                                                               |  |  |  |  |  |  |
| Find an Existing Value                                                                              |                                                                                               |  |  |  |  |  |  |
| Maximum number of rows to return (up to 300): 300                                                   |                                                                                               |  |  |  |  |  |  |
| Search by: Empl ID  the gins with 999999003                                                         |                                                                                               |  |  |  |  |  |  |
|                                                                                                    |                                                                                               |  |  |  |  |  |  |
| Search Advanced Search                                                                              |                                                                                               |  |  |  |  |  |  |
| Search Results                                                                                      |                                                                                               |  |  |  |  |  |  |
| View All First 1.3 of 3 Last                                                                        |                                                                                               |  |  |  |  |  |  |
| Pay Period End Date Month Description Time Card Status                                              |                                                                                               |  |  |  |  |  |  |
| 11/30/2011 November Faculty Not Submitted                                                           |                                                                                               |  |  |  |  |  |  |
| 10/31/2011 October Faculty Processed                                                                |                                                                                               |  |  |  |  |  |  |
| 09/30/2011 September Faculty Processed                                                              |                                                                                               |  |  |  |  |  |  |

- 6. The page you will receive is your online Monthly Time Card, pictured on the following page. Some points to look for:
  - a. Your name, job title, Department, and URI ID are listed at the top.
  - b. All your accruals are displayed just below in the box.
  - c. The buttons between the accrual box and the timesheet are as follows:
    - i. Save to enter your time and save the updated timecard. You can then access the saved timecard and submit it for approval later. Please note: *No* edit checks are conducted when the Save button is clicked.
    - ii. Submit for Approval to submit a completed time sheet for approval.
      - <u>Please Note</u> all validation checks are applied when "Submit for Approval" is clicked. This means the Timecard is checked for items such as more hours discharged from sick time than are available. You will receive an error message for each error and be able to fix the timecard before submitting.
      - 2. If you need to change your timecard after submitting it for approval, you must contact your supervisor (approver).
      - 3. A timecard with validation errors cannot be submitted!
  - d. Only days where a sick or SRP discharge are relevant permit time entry so all holidays and weekends are shown on the calendar but do not allow data entry.
  - e. A <u>maximum</u> of 7 is the only allowed value in a discharge field. You will receive an error message if you enter more than 7 hours of sick discharge.

~ for Academic Year Faculty ~

How to submit time cards

When you are ready to submit the timecard, click "Submit for Approval".

Remember - even if there are no discharges, you must click "Submit for Approval".

Unless there are errors on your timesheet, you will receive two confirmations. After you click "Yes" to the second confirmation, your timecard has been submitted and your done!

Favorites Main Menu > Self Service > URI Faculty Monthly Timecard

#### University of Rhode Island - Monthly Timecard

| Academic Faculty |
|------------------|
|------------------|

| Brown,Michael                    |                     |                | Associate Profe | essor                     | GSO Fac             | ulty        | 999999003           |
|----------------------------------|---------------------|----------------|-----------------|---------------------------|---------------------|-------------|---------------------|
| Accrued: 11/30/2<br>Sick: 502.00 | 011<br>SRP-Man: 0.0 | D              |                 |                           |                     |             |                     |
| November 201                     | 11                  |                |                 | Sav                       | e Return to Se      | elf Service | Submit for Approval |
| Sunday                           | Monday              | Tuesday        | Wednesday       | Thursday                  | Friday              | Saturday    |                     |
|                                  |                     | 1              | 2               | 7.00                      | 4                   | 5           | 6                   |
| 6                                | 7                   | Election Day 8 | 9               | 10                        | Veteran's 11<br>Day | 12          |                     |
| 13                               | 14                  | 15             | 16              | 17                        | 18                  | 19          |                     |
| 20                               | 21                  | 22             | 23              | Thanksgiving 24<br>recess | Thanksgiving 25     | 26          | •                   |
| 27                               | 28                  | 29             | 30              |                           |                     |             |                     |

~ for Academic Year Faculty ~

How to submit time cards

#### II. Step-by-Step: How to submit a correction to your Online Time Card

Online Time Cards can be corrected after Payroll has processed time cards for that pay period. You can submit a correction directly online via your e-Campus account. *Note – if you need to correct your timecard in between the time it is submitted approved, your supervisor can change the status of your timecard so you can access it again.* 

1. To submit a correction online, login to e-Campus as described above, click on Self Service, then click on "URI State Time Correction" (see picture below):

| Equarities Main Manu > Colf Convico                                                          |                                                         |                                                                                                    |
|----------------------------------------------------------------------------------------------|---------------------------------------------------------|----------------------------------------------------------------------------------------------------|
| Main Menu >                                                                                  |                                                         |                                                                                                    |
| Self Service                                                                                 |                                                         |                                                                                                    |
| Navigate to your self service information and activities.                                    |                                                         |                                                                                                    |
| URI Directory Profile                                                                        | URI Faculty Monthly Timecard                            | URI State Time Reporting                                                                                                   |
| URI State Time Correction                                                                    | URI State Time Card Display<br>Displaying reported time | Faculty Staff Electronic Forms     Enter and Review URI online forms     Tubino Waiver Entry     View Your Tuitton Waivers |
| 2. Just click "Search" and rec                                                               | eive a list of all your Online Time Ca                  | ards                                                                                                    |
| Coloct the new newind and d                                                                  | ate of the time and you want to a                       | ange Connections are based off of                                                                                          |
| Select the pay period end d                                                                  | ate of the time card you want to ch                     | ange. Corrections are based off of                                                                                         |
| pay period date not calenda                                                                  | ar month like your timecard so on th                    | nis page you must select the pay                                                                                           |
| period. You can click on the                                                                 | calendar icon to the right of the dat                   | ta entry box to select the date                                                                                            |
| (remember it must be the Se                                                                  | turday of the second week of the ti                     | me card you want to correct)                                                                                               |
| (remember it must be the sa                                                                  | ituruay of the second week of the th                    | ine caru you want to correctj.                                                                                             |
|                                                                                              |                                                         |                                                                                                    |
|                                                                                              |                                                         | Home   Worklist   MultiChannel Console   Add to Esworther   Size aut                                                       |
| Favorites Main Menu > Self Service > URI Time Correction                                     |                                                         |                                                                                                    |
|                                                                                              |                                                         | New Window ? Help                                                                                                    |
| Time Corrections                                                                             |                                                         |                                                                                                    |
| Enter any information you have and click Search. Leave fields blank for a list of all values | 5.                                                      |                                                                                                    |
| Find an Existing Value                                                                       |                                                         |                                                                                                    |
| Maximum number of rows to return (up to 300): 300                                            |                                                         |                                                                                                    |
| Pay Period End Date: = 🛟                                                                     |                                                         |                                                                                                    |
| Search Clear Basic Search Save Search Criteria                                               |                                                         |                                                                                                    |
|                                                                                              |                                                         |                                                                                                    |
|                                                                                              |                                                         |                                                                                                    |
|                                                                                              |                                                         |                                                                                                    |
|                                                                                              |                                                         |                                                                                                    |
|                                                                                              |                                                         |                                                                                                    |
| You will receive a page that looks ju                                                        | ist like your regular timecard. Ente                    | r your correction on the day(s)                                                                                            |
| that you need to fix and hit "Submit                                                         | for Approval to submit.                                 |                                                                                                    |
| Please note:                                                                                 |                                                         |                                                                                                    |
| • Corrections will follow the sa                                                             | me annroval process as all Online Ti                    | mecards Also all edit processing                                                                                           |
| and messages are the same a                                                                  | s for timesheets (see above).                           | meeting. Also, the east processing                                                                                         |
| Version 1.0 2-12                                                                             | Page 6 of 6                                             |                                                                                                    |